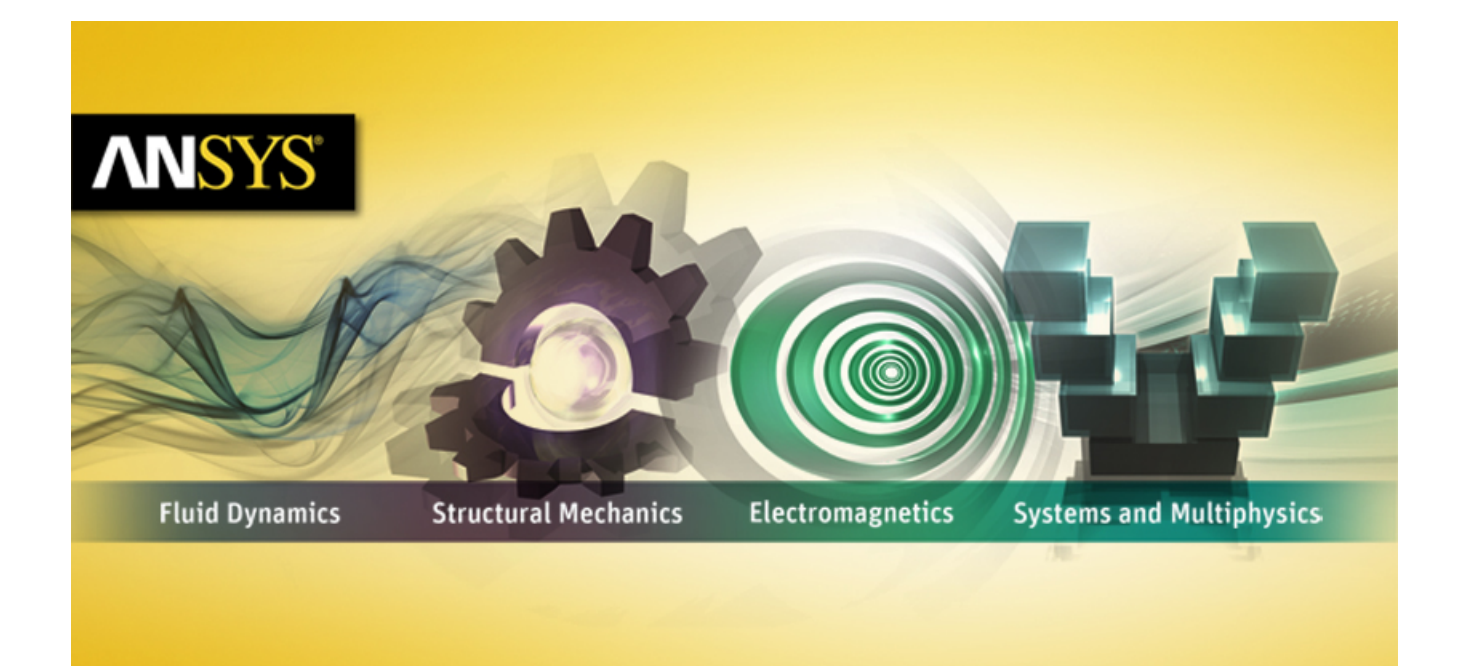

# **Running ANSYS FLUENT Under SGE**

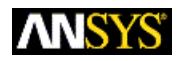

ANSYS, Inc. Southpointe 275 Technology Drive Canonsburg, PA 15317 ansysinfo@ansys.com http://www.ansys.com (T) 724-746-3304 (F) 724-514-9494 Release 14.0 November 2011

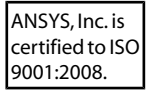

### **Copyright and Trademark Information**

© 2011 SAS IP, Inc. All rights reserved. Unauthorized use, distribution or duplication is prohibited.

ANSYS, ANSYS Workbench, Ansoft, AUTODYN, EKM, Engineering Knowledge Manager, CFX, FLUENT, HFSS and any and all ANSYS, Inc. brand, product, service and feature names, logos and slogans are registered trademarks or trademarks of ANSYS, Inc. or its subsidiaries in the United States or other countries. ICEM CFD is a trademark used by ANSYS, Inc. under license. CFX is a trademark of Sony Corporation in Japan. All other brand, product, service and feature names or trademarks are the property of their respective owners.

### **Disclaimer Notice**

THIS ANSYS SOFTWARE PRODUCT AND PROGRAM DOCUMENTATION INCLUDE TRADE SECRETS AND ARE CONFID-ENTIAL AND PROPRIETARY PRODUCTS OF ANSYS, INC., ITS SUBSIDIARIES, OR LICENSORS. The software products and documentation are furnished by ANSYS, Inc., its subsidiaries, or affiliates under a software license agreement that contains provisions concerning non-disclosure, copying, length and nature of use, compliance with exporting laws, warranties, disclaimers, limitations of liability, and remedies, and other provisions. The software products and documentation may be used, disclosed, transferred, or copied only in accordance with the terms and conditions of that software license agreement.

ANSYS, Inc. is certified to ISO 9001:2008.

### **U.S. Government Rights**

For U.S. Government users, except as specifically granted by the ANSYS, Inc. software license agreement, the use, duplication, or disclosure by the United States Government is subject to restrictions stated in the ANSYS, Inc. software license agreement and FAR 12.212 (for non-DOD licenses).

### **Third-Party Software**

See the legal information in the product help files for the complete Legal Notice for ANSYS proprietary software and third-party software. If you are unable to access the Legal Notice, please contact ANSYS, Inc.

Published in the U.S.A.

## **Table of Contents**

| About This Document                                                   | . v |
|-----------------------------------------------------------------------|-----|
| 1. Introduction                                                       | . 1 |
| 1.1. Overview of ANSYS FLUENT and SGE Integration                     | . 1 |
| 1.1.1. Requirements                                                   | . 1 |
| 1.1.2. ANSYS FLUENT and SGE Communication                             | . 1 |
| 1.1.3. Checkpointing Directories                                      | . 2 |
| 1.1.4. Checkpointing Trigger Files                                    | . 2 |
| 1.1.5. Default File Location                                          | . 2 |
| 2. Configuring SGE for ANSYS FLUENT                                   | . 3 |
| 2.1. General Configuration                                            | . 3 |
| 2.2. Checkpoint Configuration                                         | . 3 |
| 2.3. Configuring Parallel Environments                                | . 4 |
| 2.4. Default Request File                                             | . 5 |
| 3. Running an ANSYS FLUENT Simulation under SGE                       | . 7 |
| 3.1. Submitting an ANSYS FLUENT Job from the Command Line             | . 7 |
| 3.2. Submitting an ANSYS FLUENT Job Using FLUENT Launcher             | . 8 |
| 4. Running ANSYS FLUENT Utility Scripts under SGE                     | 11  |
| 4.1. Special Considerations for Running the viewfac Utility under SGE | 12  |
| Index                                                                 | 13  |

# **About This Document**

This document provides general information about running ANSYS FLUENT under Sun Grid Engine software (SGE). Examples have also been included, where available.

Information in this document is presented in the following chapters:

- Introduction (p. 1)
- Configuring SGE for ANSYS FLUENT (p. 3)
- Running an ANSYS FLUENT Simulation under SGE (p. 7)
- Running ANSYS FLUENT Utility Scripts under SGE (p. 11)

This document is made available via the ANSYS, Inc. website for your convenience. Please contact Oracle, Inc. (http://www.oracle.com/) directly for support of their product.

## **Chapter 1: Introduction**

Oracle (Sun) Grid Engine (SGE) software is a distributed computing resource management tool that you can use with either the serial or the parallel version of ANSYS FLUENT. This document provides general information about running ANSYS FLUENT under SGE, and is made available via the ANSYS, Inc. website for your convenience. Please contact Oracle, Inc. (http://www.oracle.com/) directly for support of their product.

ANSYS FLUENT submits a process to the SGE software, then SGE selects the most suitable machine to process the ANSYS FLUENT simulation. You can configure SGE and select the criteria by which SGE determines the most suitable machine for the ANSYS FLUENT simulation.

Among many other features, running an ANSYS FLUENT simulation using SGE enables you to:

- Save the current status of the job (this is also known as checkpointing when the ANSYS FLUENT .cas and .dat files are saved)
- Migrate the simulation to another machine
- Restart the simulation on the same or another machine.

For more information, see the following section:

1.1. Overview of ANSYS FLUENT and SGE Integration

## **1.1. Overview of ANSYS FLUENT and SGE Integration**

For more information, see the following sections:

- 1.1.1. Requirements
- 1.1.2. ANSYS FLUENT and SGE Communication
- 1.1.3. Checkpointing Directories
- 1.1.4. Checkpointing Trigger Files
- 1.1.5. Default File Location

### 1.1.1. Requirements

- Oracle (Sun) Grid Engine software version 6.x, which is available online at http://www.oracle.com/
- FLUENT 6.0-ANSYS FLUENT 14.0

### Important

Running ANSYS FLUENT under SGE is not supported on Windows.

### **1.1.2. ANSYS FLUENT and SGE Communication**

ANSYS FLUENT and SGE communicate with each other through checkpointing and migration commands. To checkpoint, or save, ANSYS FLUENT simulations, SGE uses an executable file called ckpt\_com-

mand.fluent.To migrate ANSYS FLUENT simulations to another machine, SGE uses another executable file called migr\_command.fluent.

## **1.1.3. Checkpointing Directories**

ANSYS FLUENT creates a checkpointing subdirectory, identified by the job ID. The checkpointing directory contains files related only to the submitted job.

## 1.1.4. Checkpointing Trigger Files

When an ANSYS FLUENT simulation needs to be checkpointed, SGE calls a command that creates a checkpoint trigger file (check) in the job subdirectory, which causes ANSYS FLUENT to checkpoint and continue running. If the job needs to be migrated, because of a machine crash or for some other reason, a different trigger file (exit) is created which causes ANSYS FLUENT to checkpoint and exit.

## 1.1.5. Default File Location

For ANSYS FLUENT 14.0, SGE-related files are installed by default in *path*/ansys\_inc/v140/fluent/fluent14.0.0/addons/sge, where *path* is the ANSYS FLUENT installation directory; for previous versions of ANSYS FLUENT (prior to version 12.0), the location is *path*/Fluent.Inc/addons/sge1.0.The files include the following:

- ckpt\_command.fluent
- migr\_command.fluent
- sge\_request
- kill-fluent
- sample\_ckpt\_obj
- sample\_pe

These files are described in the sections that follow.

## **Chapter 2: Configuring SGE for ANSYS FLUENT**

SGE must be installed properly if checkpointing is needed or parallel ANSYS FLUENT is being run under SGE. The checkpoint queues must be configured first, and they must be configured by someone with manager or root privileges. The configuration can be performed either through the GUI qmon or the text command qconf.

For more information, please see the following sections:

- 2.1. General Configuration
- 2.2. Checkpoint Configuration
- 2.3. Configuring Parallel Environments
- 2.4. Default Request File

## 2.1. General Configuration

Using the SGE graphical interface, the general configuration of SGE and ANSYS FLUENT requires the following:

- The Shell Start Mode must be set to either unix\_behavior or posix\_compliant.
- Under **Type**, the **checkpointing** option must be marked as true.

When running parallel ANSYS FLUENT simulations, the following options are also important:

- Under **Type**, the **parallel** option must be marked as true.
- The value of **slots** should be set to a value greater than 1.

## 2.2. Checkpoint Configuration

Checkpointing can be configured using the **min\_cpu\_interval** field. This field specifies the time interval between checkpoints. The value of **min\_cpu\_interval** should be a reasonable amount of time. Entering a value that is too low for **min\_cpu\_interval** results in frequent checkpointing operations, and writing .cas and .dat files can be computationally expensive.

SGE requires checkpointing objects to perform checkpointing operations. ANSYS FLUENT provides a sample checkpointing object called sample\_ckpt\_obj.

Checkpoint configuration also requires root or manager privileges. While creating new checkpointing objects for ANSYS FLUENT, keep the default values as given in the sample/default object provided by ANSYS FLUENT and change only the following values:

• queue list (queue\_list)

The queue list should contain the queues that are able to be used as checkpoint objects.

checkpointing and migration commands (ckpt\_command and migr\_command)

These values should only be changed when the executable files are not in the default location, in which case the full path should be specified. All the files (that is, ckpt\_command.fluent and

migr\_command.fluent) should be located in a directory that is accessible from all machines where the ANSYS FLUENT simulation is running. When running ANSYS FLUENT 14.0, the default location for these files is path/ansys\_inc/v140/fluent/fluent14.0.0/addons/sge, where path is the ANSYS FLUENT installation directory; for previous versions of ANSYS FLUENT (prior to version 12.0), the location is path/Fluent.Inc/addons/sge1.0.

checkpointing directory (ckpt\_dir)

This value dictates where the checkpointing subdirectories are created, and hence users must have the correct permission to this directory. Also, this directory should be visible to all machines where the ANSYS FLUENT simulation is running. The default value is NONE where ANSYS FLUENT uses the current working directory as the checkpointing directory.

checkpointing modes (when)

This value dictates when checkpoints are expected to be generated. Valid values of this parameter are composed of the letters s, m, and x, in any order:

- Including s causes a job to be checkpointed, aborted, and migrated when the corresponding SGE
   Exceed daemon is shut down.
- Including m results in the generation of checkpoints periodically at the *min\_cpu\_interval* interval defined by the queue (see qconf).
- Including x causes a job to be checkpointed, aborted, and migrated when a job is suspended.

### Important

The m mode must be set to permit interval checkpointing.

## 2.3. Configuring Parallel Environments

For submitting parallel jobs, SGE needs a parallel environment (PE) interface. ANSYS FLUENT provides a sample parallel environment interface called fluent\_pe.

Parallel environment configuration requires root or manager privileges. Change only the following values when creating a new parallel environment for ANSYS FLUENT:

• queue list (queue\_list)

This should contain all the queues where gtype has been set to PARALLEL.

user/xuser lists (user\_list and xuser\_lists)

These contain the lists of users who are allowed or denied access to the parallel environment.

Shut-down procedure invocation command (stop\_proc\_args)

This should be changed only if the kill-fluent executable is not in the default directory, in which case the full path to the file should be given and the path should be accessible from every machine.

• slots (slots)

This should be set to a large numerical value, indicating the maximum of slots that can be occupied by all the parallel environment jobs that are running.

Since ANSYS FLUENT uses fluent\_pe as the default parallel environment, an administrator must define a parallel environment with this name.

## 2.4. Default Request File

As an alternative to specifying numerous command line options or arguments when you invoke SGE, you can provide a list of SGE options in a default request file. All default request options and arguments for SGE that are common to all users can be placed in this file.

A default request file should be set up when using SGE with ANSYS FLUENT. ANSYS FLUENT provides a sample request file called sge\_request. To learn more about how to configure and utilize this resource, see the relevant documentation available at www.oracle.com.

Individual users can set their own default arguments and options in a private general request file called .sge\_request, located in their \$HOME directory. Private general request files override the options set by the global sge\_request file.

Any settings found in either the global or private default request file can be overridden by specifying new options in the command line.

## Release 14.0 - © SAS IP, Inc. All rights reserved. - Contains proprietary and confidential information of ANSYS, Inc. and its subsidiaries and affiliates.

## **Chapter 3: Running an ANSYS FLUENT Simulation under SGE**

Information in this chapter is divided into the following sections:

- 3.1. Submitting an ANSYS FLUENT Job from the Command Line
- 3.2. Submitting an ANSYS FLUENT Job Using FLUENT Launcher

### 3.1. Submitting an ANSYS FLUENT Job from the Command Line

When submitting an ANSYS FLUENT job from the Linux line command using SGE, you must include additional options for the ANSYS FLUENT command syntax. The command line syntax is as follows:

fluent solver\_version [FLUENT\_options] -sge [-sgeckpt ckpt\_object]
[-sgeq queue\_name] [-sgepe parallel\_env MIN\_N-MAX\_N]

#### where:

- *solver\_version* specifies the dimensionality of the problem and the precision of the ANSYS FLUENT calculation (for example, 3d, 2ddp).
- *FLUENT\_options* specify the startup option(s) for ANSYS FLUENT, including the options for running ANSYS FLUENT in parallel. For more information, see the ANSYS FLUENT User's Guide.
- -sge is a start up option that tells ANSYS FLUENT to run under SGE.
- -sgeckpt ckpt\_object is a startup option that specifies the checkpointing object and overrides the checkpointing option specified in the default request file. If this option is not specified in the command line and the default general request file contains no setting, then the ANSYS FLUENT simulation is unable to use checkpoints.
- -sgeq queue\_name is a startup option that specifies the name of the queue.
- -sgepe parallel\_env MIN\_N-MAX\_N is a startup option that specifies the parallel environment to be used when ANSYS FLUENT is run in parallel. This should be used only if the -sge option is used.

The specified *parallel\_env* must be defined by an administrator. For more information about creating a parallel environment, refer to the sample\_pe file that is located in the /addons/sge directory in your ANSYS FLUENT installation area.

The values for *MIN\_N* and *MAX\_N* specify the minimum and maximum number of compute nodes, respectively.

If ANSYS FLUENT is run in parallel under SGE and the -sgepe parameter is not specified, by default it will attempt to utilize a parallel environment called fluent\_pe. Note that fluent\_pe must be defined by an administrator if you are to use this default parallel environment. In such a case,  $MIN_N$  will be set to 1 and  $MAX_N$  will be set to the maximum number of requested compute nodes specified in the *FLUENT\_options* (for example, -t4).

The following examples demonstrate some applications of the command line syntax:

• Serial 2D ANSYS FLUENT simulation running under SGE

fluent 2d -sge

 Serial 2D ANSYS FLUENT simulation with checkpoints, in which fluent\_ckpt is the checkpointing object

fluent 2d -sge -sgeckpt fluent\_ckpt

#### Important

You can use gconf -sckptl to list available checkpoint objects.

• Parallel 2D ANSYS FLUENT simulation running under SGE on 4 CPUs

```
fluent 2d -t4 -sge
```

 Parallel 2D ANSYS FLUENT under SGE on a range of nodes (between 2 and 6), using the parallel environment diff\_pe

```
fluent 2d -t4 -sge -sgepe diff_pe 2-6
```

#### Important

In this example, note that the -t4 option will be ignored and the 2-6 option will take precedence.

 Parallel 2D ANSYS FLUENT under SGE on 4 CPUs, using the parallel environment diff\_pe and the queue large

fluent2d -t4 -sge -sgeq large -sgepe diff\_pe 4 -4

## 3.2. Submitting an ANSYS FLUENT Job Using FLUENT Launcher

FLUENT Launcher has graphical user input options that allow you to submit an ANSYS FLUENT job using SGE. Perform the following steps:

1. Open FLUENT Launcher (*Figure 3.1* (p. 9)) by entering fluent without any arguments in the Linux command line.

| E FLUENT Launcher                                                                                       | _ □ ×                                                                            |
|----------------------------------------------------------------------------------------------------|----------------------------------------------------------------------------------|
| <b>ANSYS</b>                                                                                            | FLUENT Launcher                                                                  |
| Dimension<br>○ 2D<br>ⓒ 3D<br>Display Options<br>☑ Display Mesh After Reading                            | Options<br>Double Precision<br>Use Job Scheduler<br>Processing Options<br>Serial |
| <ul> <li>Embed Graphics Windows</li> <li>Workbench Color Scheme</li> <li>Show Fewer Options</li> </ul>  | Parallel per SGE     Number of Processes     1                                   |
| General Options Parallel Settings  Use LSF  Use SGE SGE qmaster localhost SGE queue fluent              | Scheduler Environment                                                            |
| <ul> <li>✓ Use SGE settings</li> <li>Ausr/local/packages/sge/sup-grid/</li> <li>O Use PBSPro</li> </ul> | common/settings.csh                                                              |
| <u> </u>                                                                                                | ault <u>C</u> ancel <u>H</u> elp <b>v</b>                                        |

Figure 3.1 TheScheduler Tab of FLUENT Launcher (Linux Version)

- 2. Enable Use Job Scheduler under Options.
- 3. Click **Show More Options** to expand FLUENT Launcher.
- 4. Click the **Scheduler** tab.
  - a. Select Use SGE.
  - b. Enter the name of a node for SGE qmaster. SGE will allow this node to summon jobs. By default,

**local host** is specified for **SGE qmaster**. Note that the <u></u>button enables you to check the job status.

c. You have the option of entering the name of a queue in which you want your ANSYS FLUENT job

submitted for **SGE queue**. Note that you can use the **button** to contact the **SGE qmaster** for a list of queues.

d. If you are running a parallel simulation, you must enter the name of the parallel environment in which you want your ANSYS FLUENT job submitted for **SGE pe**. The parallel environment must

be defined by an administrator. For more information about creating a parallel environment, refer to the sample\_pe file that is located in the /addons/sge directory in your ANSYS FLUENT installation area.

- e. You can specify an SGE configuration file by enabling the **Use SGE settings** option. Then enter the name and location of the file in the text box or browse to the file.
- 5. Set up the other aspects of your ANSYS FLUENT simulation using the FLUENT Launcher GUI items. For more information, see the ANSYS FLUENT User's Guide.

## Chapter 4: Running ANSYS FLUENT Utility Scripts under SGE

You can run the ANSYS FLUENT utility scripts (for example, fe2ram, fl42seg, ic3m2ram, partition, tconv, tmerge, viewfac, tpoly) with the SGE load management system.

The command line syntax to launch an ANSYS FLUENT utility script under SGE is as follows:

utility\_name [utility\_options] -sge [-sgeq queue\_name] [-sgepe parallel\_env MIN\_N-MAX\_N] utility\_inputs

#### where

- *utility\_name* is the name of the utility to be launched (for example, fe2ram, fl42seg, ic3m2ram, partition, tconv, tmerge, viewfac, tpoly).
- *utility\_options* are the options that are part of the syntax of the utility being launched. For more information about the options for the various utilities, see the ANSYS FLUENT User's Guide.
- -sge is a start up option that tells utility\_name to run under SGE.
- -sgeq queue\_name is a startup option that specifies the name of the queue.
- -sgepe parallel\_env MIN\_N-MAX\_N is a startup option that specifies the parallel environment to be used when utility\_name is run in parallel. This should be used only if the -sge option is used.

The specified *parallel\_env* must be defined by an administrator. For more information about creating a parallel environment, refer to the sample\_pe file that is located in the /addons/sge directory in your ANSYS FLUENT installation area.

The values for *MIN\_N* and *MAX\_N* specify the minimum and maximum number of compute nodes, respectively.

If *utility\_name* is run in parallel under SGE and the <code>-sgepe</code> parameter is not specified, by default the utility will attempt to utilize a parallel environment called utility\_pe. Note that utility\_pe must be defined by an administrator if you are to use this default parallel environment. In such a case, *MIN\_N* will be set to 1 and *MAX\_N* will be set to the maximum number of requested compute nodes specified in the *utility\_options* (for example, -t4).

For example, to run the viewfac utility on file\_name in serial, the line command would be the following:

utility viewfac -sge file\_name

In parallel with 4 CPUs, without the use of -sgepe (and therefore using the parallel environment utility\_pe), the command would be:

```
utility viewfac -t4 -sge file_name
```

In parallel on a range of nodes (between 1 and 2) with the use of -sgepe and the parallel environment diff\_pe, the command would be:

utility viewfac -t4 -sge -sgepe diff\_pe1 -2 file\_name

• *utility\_inputs* are the fields that are part of the syntax of the utility being launched. For more information about the necessary fields for the various utilities, see the ANSYS FLUENT User's Guide.

### Important

Note that neither checkpointing, restarting, nor migrating are available when using the utility scripts under SGE.

For more information, please see the following section: 4.1. Special Considerations for Running the viewfac Utility under SGE

## 4.1. Special Considerations for Running the viewfac Utility under SGE

Given a cluster file as input, the viewfac utility is provided for the computation of viewfactors (required in ANSYS FLUENT when using the S2S radiation model). Using SGE, you can create a cluster file in ANSYS FLUENT and choose to compute and write viewfactors in the same ANSYS FLUENT session, or you can manually launch the viewfac utility from outside ANSYS FLUENT and compute the viewfactors. When viewfactors are computed from ANSYS FLUENT, the following must be considered:

- If ANSYS FLUENT is launched without the -sge option, then the viewfac utility should also be launched from ANSYS FLUENT without the -sge option.
- If ANSYS FLUENT is launched under SGE (that is, by using the -sge option), then you should be able to launch the viewfac utility either under SGE or without SGE. By default, the utility is launched under SGE, with the same SGE related parameters as those used to launch ANSYS FLUENT under SGE.

### Important

To launch a parallel version of the viewfac utility, the parallel environment utility\_pe must be set up and configured in a manner that is suitable for your jobs. You may need to contact your SGE administrator for assistance.

If you do not wish to launch the utility under SGE, then you may use the Scheme functions described as follows.

The Scheme function (sge?) can be used to inquire whether the viewfac utility is enabled or disabled under SGE. The function will return either #t (true) or #f (false).

To switch the value of the (sge?) function, use the (switch-sge) Scheme function. A message will state the new value (for example, "SGE enabling set to #t"). Again, by default, the viewfac utility will use the same SGE related options as ANSYS FLUENT. The SGE related options can also be controlled through the (set-sge-optionsstring\_arg)Scheme function. The string\_arg argument replaces the actual sge-options that you originally set (for example, (set-sge-options "-q dev-test"). Note that you should take care to set the SGE options correctly if you use the (set-sge-options string\_arg) function, because this string is simply passed to SGE in its command and is interpreted by SGE (and not by the utility script).

# Index

## A

about this document, v

## C

checkpointing using SGE, 1

### L

Load Management Systems, 1 SGE, 1

### Ρ

parallel processing using SGE, 1

## S

```
serial processing
using SGE, 1
SGE
checkpointing, 1, 3
configuration, 3
overview, 1
parallel processing, 1
running a parallel ANSYS FLUENT job, 7
running utility scripts, 11
serial processing, 1
submitting an ANSYS FLUENT job from the command
line, 7
submitting an ANSYS FLUENT job using FLUENT
Launcher, 8
```